# 2019

## MANUALE ISTRUZIONI RSN400

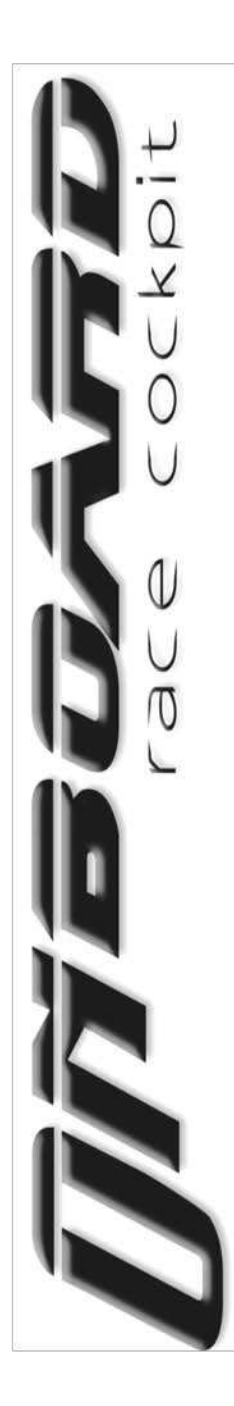

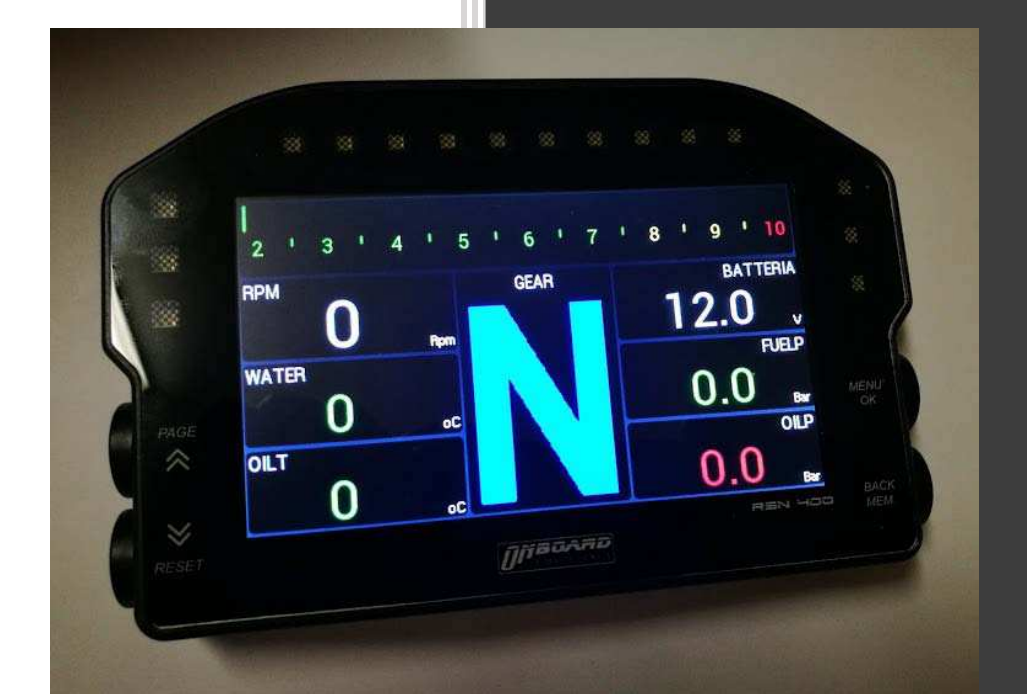

ONBOARD RACE COCKPIT Via Fermo, 9 63100 Ascoli Piceno Tel. +39(0)73642331 Mob. +393486038555

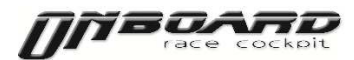

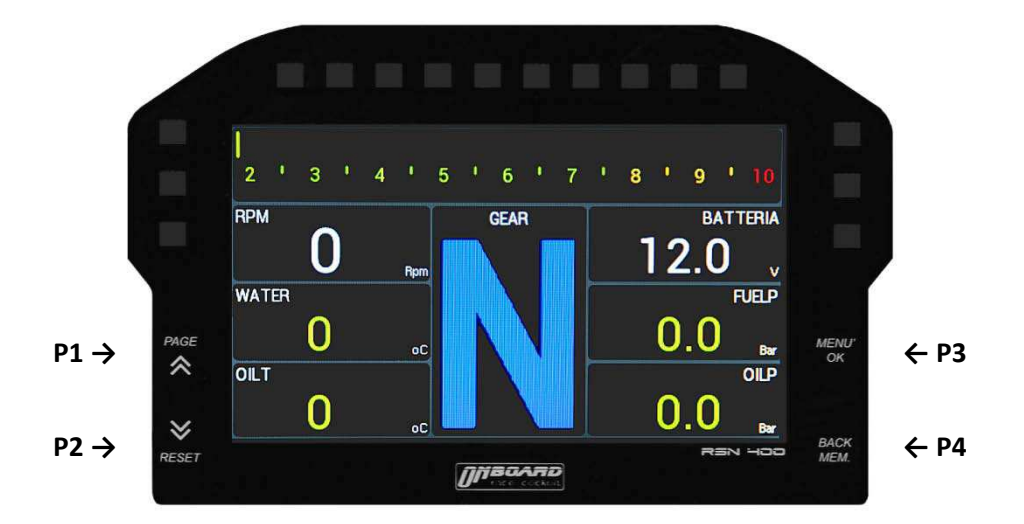

## 1 – Installazione ed alimentazione

Per uso competizione si consiglia di non realizzare una installazione rigida del prodotto per preservarlo da eventuali danni provocati dalle eccessive vibrazioni.

Collegare lo strumento ad una fonte di alimentazione esterna 9-15 VDC come la batteria del veicolo, il filo rosso al polo positivo della batteria (+) ed il filo nero al polo negativo (-)

Collegare il filo GND del cablaggio in dotazione al negativo della batteria o ad una massa presente sul mezzo.

Per non rischiare di compromettere la carica della batteria nei periodi di non utilizzo si consiglia di alimentare RSN-400 sottochiave.

## 2 – Collegamento alla ECU

RSN-400 può acquisire dati provenienti dalla ECU del veicolo utilizzando l'apposito cavo di interfaccia CAN.

Per informazioni relative a pin e collegamenti si faccia riferimento al manuale della ECU.

## 3 – Acquisizione del segnale RPM dalla ECU via CAN

Collegando RSN-400 alla ECU in maniera corretta tramite linea CAN bus il segnale RPM verrà acquisito automaticamente. Il segnale RPM potrebbe non essere acquisito da alcune centraline che accettano segnale a "collettore chiuso". Per ovviare a tale inconveniente occorre inserire tra il cavo RPM ed un 12V una resistenza da 1 a 10 K $\Omega$ .

## 4 – Acquisizione del segnale RPM da segnale ad onda quadra

Collegare il filo "RPM" del cablaggio in dotazione al segnale RPM della ECU

Nel caso di assenza di ECU acquisire direttamente il segnale RPM dalla bobina in bassa tensione. In caso di tipo ad alta tensione inserire una resistenza da 1 K $\Omega$  tra la bobina ed il pin RPM. Prestare molta attenzione a quest'ultimo caso, il cruscotto potrebbe danneggiarsi irreparabilmente in caso di errata installazione.

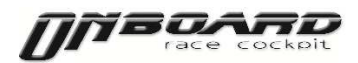

## 5 – Collegamento canali

RSN-400 dispone oltre a n.2 canali digitali (RPM e Velocità) di n.3 canali analogici passivi (vedi sopra) e n.3 canali analogici attivi per il collegamento di sensori che necessitano di alimentazione a 5v. I canali attivi sono il n.4, il n5 ed il n.6 come da schema pin out e l'alimentazione è predisposta nel connettore in dotazione.

Tuttavia i 3 canali attivi per necessità, possono diventare passivi , bisognerà montare una resistenza da 1k tra il pin canale ed il 5v.

## 6 – Schema del display

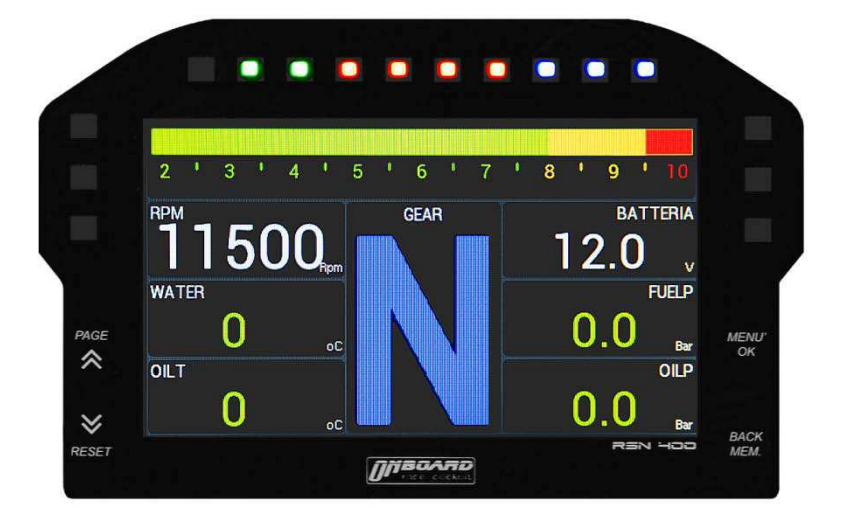

I dieci led dello shift light posti nella parte alta del display sono relativi agli RPM del motore; il regime corrispondente all'accensione di ciascun led è configurabile tramite i pulsanti al lato del display.

I 6 led di allarme nella parte alta a sinistra ed a destra del display possono essere associati a 6 diversi canali e – impostando le relative soglie di allarme – possono funzionare sia come allarmi di minimo che di massimo.

## 7 – Configurazione RSN-400

Prima di accedere alla configurazione dell'apparato accertarsi della corretta installazione di tutti i collegamenti quindi alimentare il display.

L'accesso alla procedura di configurazione si ottiene tenendo premuto il tasto MENU' alla destra del display per n.3 secondi. La schermata che apparirà prevede un menù a tendina sulla sinistra e l'area dati sulla destra. Con i tasti FRECCE nel lato sinistro del display si seleziona l'area da configurare, per accedere occorre pigiare il tasto OK

## 8 – Configurazione shift light

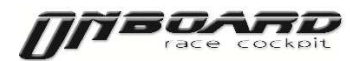

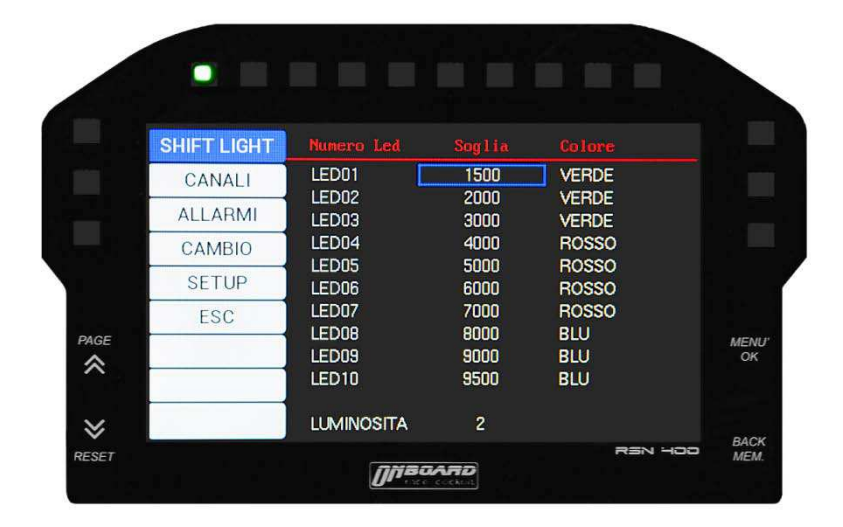

Accedendo alla schermata di configurazione shift light attraverso il tasto OK il cursore si sposterà in posizione LED01. Per modificare la soglia di accensione ed il colore del led pigiare il tasto OK, impostare il valore ed il colore desiderato tramite i tasti FRECCE e confermare con il tasto OK.

Si scende al LED02 tramite i tasti FRECCE, si ripete quindi la medesima procedura fino la LED10. Il software del cruscotto imposta automaticamente come fondoscala degli RPM un regime di 1.000 giri superiore al valore conferito all'ultimo led.

Oltre il LED10 possiamo modificare il livello di luminosità dei led shift light da 0 a 5 sempre con la medesima procedura (tasto OK, tasti FRECCE, tasto OK).

A procedura terminata per uscire dalla configurazione e tornare al menù a tendina utilizzare il tasto BACK-MEM.

#### SHIFT LIGHT Cilindro Motore Temp 26 CANALI Ruota(mm) Diametro 1850 Denti ALLARMI CAMBIO CH1 RPM SPEED RPM SPEED CH2 SETUP ESC WATER OILT CH1 CH2 CH3 CH4 CH5 CH6 T120 T150 MENU OK $\approx$ P010 P010 OILP FUELP NONE GEAR GEAR ≶ BACK ESET DIBOARD

## 9 – Configurazione canali

Si accede dal menù a tendina tramite il tasto OK. Impostare il numero dei cilindri e dei tempi del motore tramite i tasti OK e FRECCE, così come la ruota fonica per il segnale velocità.

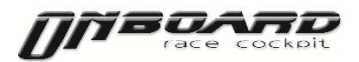

Impostare quindi il diametro del pneumatico motore, confermando con OK. Impostare il numero di denti, ovvero il numero di letture del sensore sulla ruota fonica ad ogni giro con i tasti OK e FRECCE.

## 10 – Configurazione canali digitali

Scegliere la configurazione dei due canali digitali tramite l'utilizzo dei tasti FRECCE ed OK a piacimento

## 11 – Configurazione canali analogici

Selezionare CANALE1 tramite il tasto OK, con il tasto FRECCE selezionare il sensore di riferimento a scelta tra quelli precaricati:

T120VDO: temperatura acqua, olio e benzina T150VDO: temperatura acqua, olio e benzina P010VDO: pressione olio, benzina e turbina GEAR: marce (il canale necessita di essere abilitato nella sezione MARCE del menù a tendina)

## 12 – Configurazione allarmi

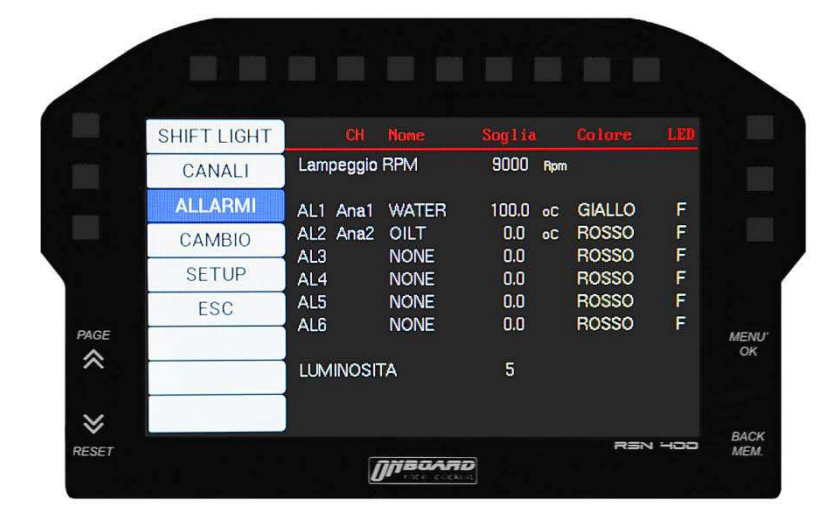

Non è possibile configurare gli allarmi se precedentemente non è stata effettuata in maniera corretta la configurazione dei canali.

Si accede tramite il tasto OK.

LAMPEGGIO RPM: tutti i led shift light possono essere fatti lampeggiare simultaneamente come allarme limitatore o fuorigiri. Se desiderato impostare la soglia con l'utilizzo dei tasti OK e FRECCE.

AL1, AL2, AL3, AL4, AL5, AL6: selezionando un allarme si illumina il relativo led. Ciascuno dei 6 led allarmi può essere associato ad uno dei 6 canali analogici più un ulteriore canale V1 relativo al voltaggio della batteria acquisito automaticamente dalla strumentazione.

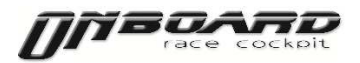

Mediante l'utilizzo dei tasti OK e FRECCE con la medesima procedura precedentemente descritta impostare per ciascun allarme il canale, la soglia, il colore del led e il tipo di illuminazione (Fissa o Lampeggiante) relativi.

A fondo pagina si può impostare la luminosità dei led allarme da 1 a 5 con i tasti OK e FRECCE. Per tornare al menù a tendina utilizzare il tasto BACK-MEM.

|        | Conale Nr                                           |                                                                               |                                                                                                    |
|--------|-----------------------------------------------------|-------------------------------------------------------------------------------|----------------------------------------------------------------------------------------------------|
| Canale | CH6 G                                               | EAR                                                                           |                                                                                                    |
|        |                                                     |                                                                               |                                                                                                    |
| N      | 4.25                                                |                                                                               |                                                                                                    |
| 1      | 4.14                                                |                                                                               |                                                                                                    |
| 3      | 3.98                                                |                                                                               |                                                                                                    |
| 4      | 3.84                                                |                                                                               | 1.0                                                                                                    |
|        | 3.75                                                |                                                                               | (                                                                                                    |
| 6      | 3.67                                                |                                                                               |                                                                                                    |
|        |                                                     |                                                                               |                                                                                                    |
|        | Canale<br>Harcia<br>N<br>1<br>2<br>3<br>4<br>5<br>6 | Canale CH6 G   N 4.25 1 4.14   2 4.01 3 3.98   4 3.98 3.98 3.75   6 3.67 3.67 | Canale None   Canale CH6 GEAR   Marcia Valore   N 4.25   1 4.14   2 4.01   3 3.98   4 3.84   5 3.75   6 3.67 |

## 13 – Configurazione marce (solo per cambi sequenziali)

Per visualizzare la marcia sul display occorre abilitare il canale che verrà automaticamente riconosciuto grazie alle impostazioni precedentemente compiute.

Per cambi con sensori di tipo lineare o rotativo la procedura è la seguente:

- mettere il cambio in folle
- posizionare il cursore sulla lettera N
- il potenziometro fornirà un valore in ohm
- memorizzare tale valore tramite il tasto OK

Ripetere la procedura per ciascuna marcia sino alla R (retro) ed utilizzare il tasto BACK-MEM per tornare al menù a tendina.

Per i sensori specifici dei cambi di tipo motociclistico è necessario inserire una resistenza da 1 k ohm di pull up tra l'ingresso sensore cambio ed il pin REF +5V

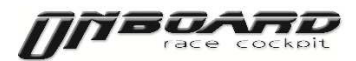

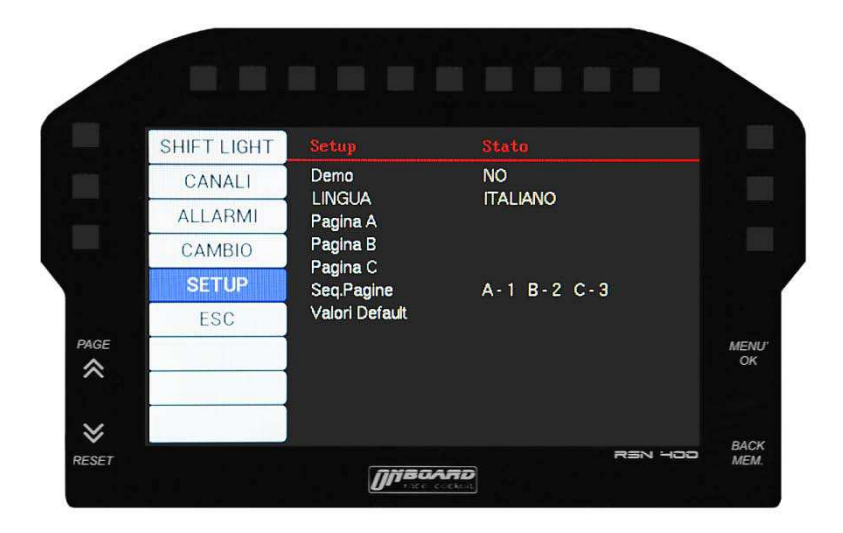

Si accede con il tasto OK. La funzione DEMO offre una visione d'insieme delle varie funzionalità di RSN-400

La LINGUA è configurabile tramite i tasti OK e FRECCE.

Sono disponibili n.3 pagine di visualizzazione personalizzabili a piacimento più una quarta pagina diagnostica non modificabile in cui vengono visualizzati i valori di tutti i canali configurati. Si accede alla configurazione della PAGINA desiderata tramite il tasto OK. Il riquadro impostabile lampeggerà in colore blu. Tramite l'utilizzo dei tasti FRECCE scegliere il canale da visualizzare e confermare con il tasto OK.

Una volta configurate le varie pagine è possibile tramite l'opzione SEQPAGINE impostare la sequenza di visualizzazione delle stesse, assegnando a ciascuna la propria posizione nella sequenza (da 1 a 3, dato che la quarta pagina diagnostica come già detto è fissa e non modificabile).

Tornare al menù a tendina tramite il tasto BACK-MEM.

L'opzione VALORI DEFAULT consente di resettare il dispositivo cancellando tutte le programmazioni precedentemente impostate.

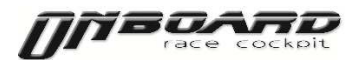

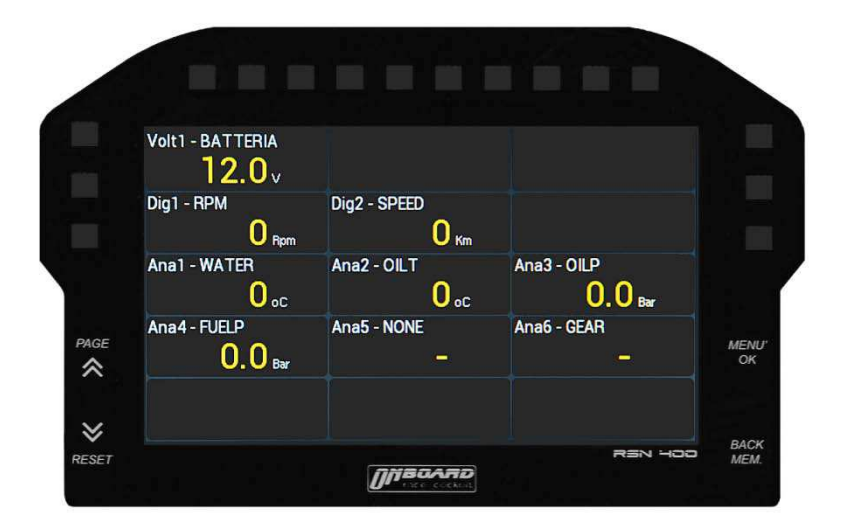

RSN-400 memorizza automaticamente i valori estremi raggiunti durante il normale funzionamento in prossimità del valore critico o di allarme dei canali configurati. Per visualizzare tali parametri tramite il tasto PAGE selezionare la quarta pagina diagnostica e premere il tasto BACK-MEM. I valori limite raggiunti saranno visualizzati in colore giallo. Per resettare i valori acquisiti premere il tasto RESET e confermare con i tasti FRECCE e OK, per tornare indietro premere il tasto BACK-MEM.

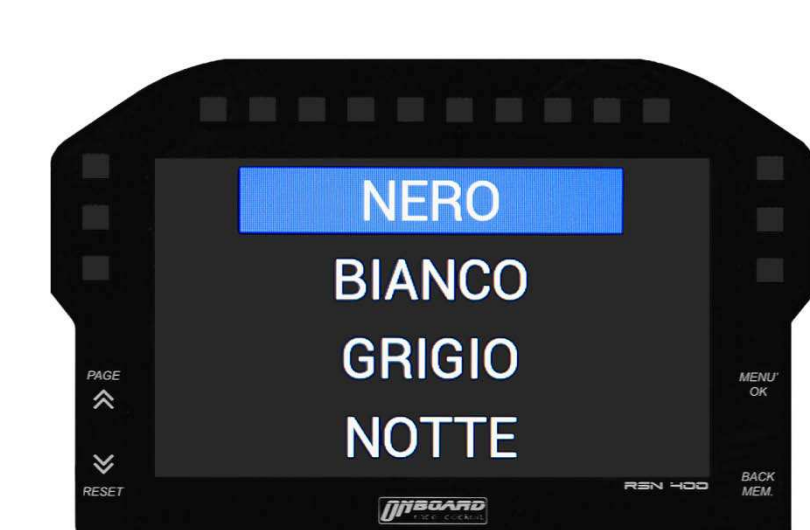

## 16 – Impostazione colore sfondo e funzione notte

È possibile modificare il colore dello sfondo in n.3 varianti (nero – bianco – grigio) per una visualizzazione ottimale dello schermo in funzione della luminosità esterna. È inoltre presente una speciale funzione NOTTE appositamente predisposta per competizioni in notturna, che prevede uno sfondo esclusivamente nero e la luminosità di tutti i led impostata al livello minimo.

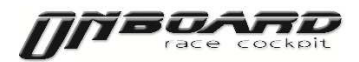

Si accede alla pagina di configurazione dello sfondo tenendo premuto il tasto PAGE per n.2 secondi durante il normale funzionamento del cruscotto al di fuori dei vari menù.

## 17 – Funzionamento di RSN-400

Il tasto PAGE consente di scorrere tra le n.4 pagine disponibili.

Il tasto RESET consente di resettare i messaggi di allarme ed i relativi led accesi. Il messaggio ed il led si riattiveranno dopo 60 secondi dal reset se i valori non saranno rientrati nei limiti del valore della soglia impostata. Oltre al messaggio ed all'accensione del led in caso di allarme il valore fuori soglia sarà visualizzato sul display in rosso.

Il tasto MENU' consente di accedere alla pagina di configurazione.

Il tasto BACK/MEM in modalità di normale funzionamento è disattivato, opera solamente durante la procedura di configurazione.

ALLEGATI

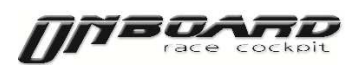

RSN-400 Manuale utente Versione 1.2

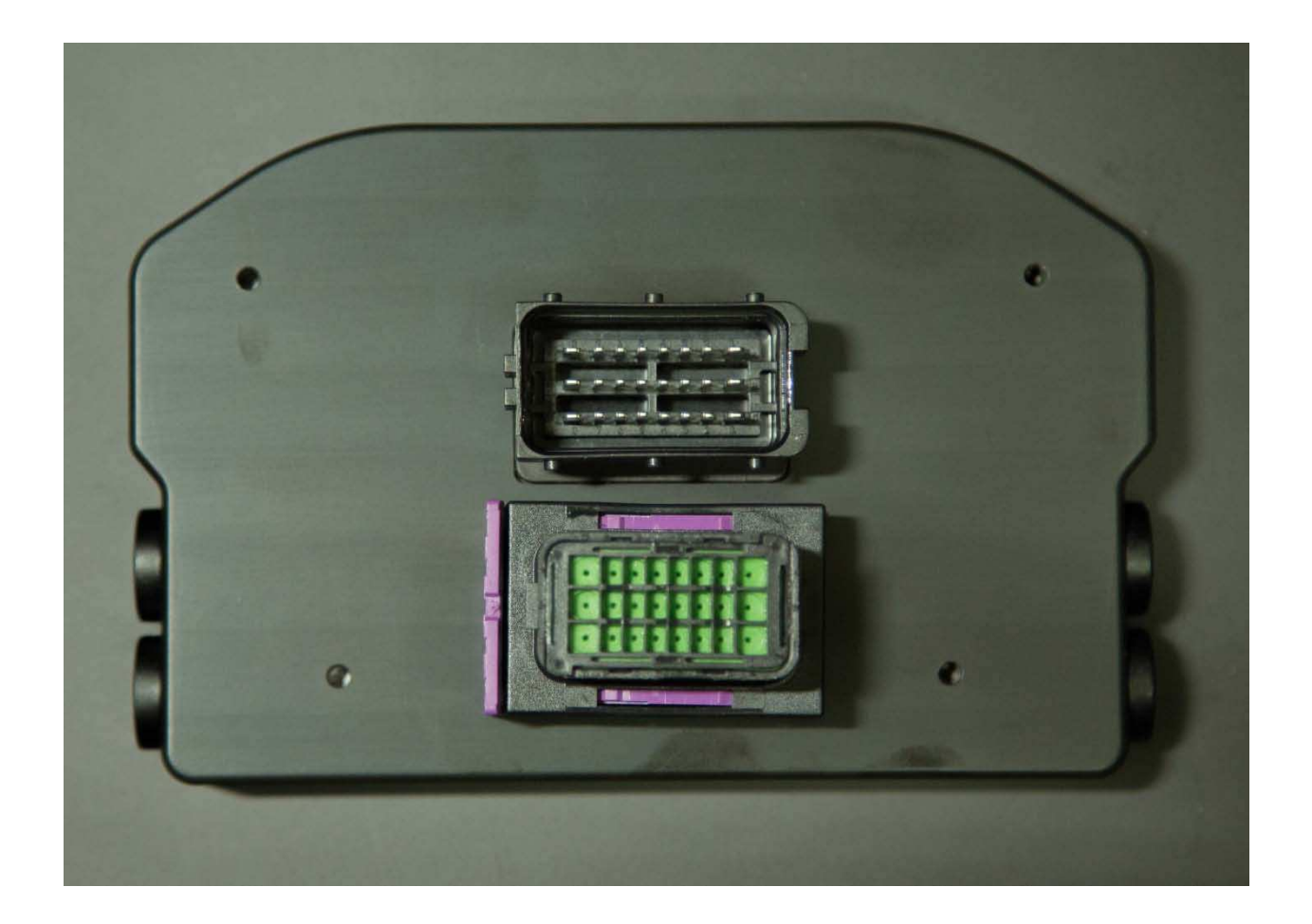

## SCHEMA CONNETTORE

| A8 | Α7 | A6 | A5 | A4 | A3 | A2 | A1 |
|----|----|----|----|----|----|----|----|
| B8 | Β7 | B6 | В5 | B4 | В3 | В2 | B1 |
| C8 | C7 | C6 | C5 | C4 | C3 | C2 | C1 |

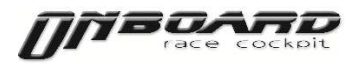

## PIN OUT <mark>RSN-400</mark> (n.3 sensori alimentati

| Delphi<br>connector<br>pin | Targhetta<br>Onboard               | Descrizione    |  |
|----------------------------|------------------------------------|----------------|--|
| A1<br>B1                   | 9-15V<br>BATTERY<br>GND<br>BATTERY | ALIMENTAZIONE  |  |
| A2                         | GND                                | MASSA LIBERA   |  |
| A3                         | RPM                                | RPM            |  |
| A4<br>A5                   | CAN 1 –<br>CAN 1 +                 | LINEA CAN 1    |  |
| B2                         | GND                                | CANALE         |  |
| B3                         | SPEED                              | VELOCITA'      |  |
| B4<br>B5                   | CAN 2 –<br>CAN 2 +                 | LINEA CAN 2    |  |
| C1                         | GND                                |                |  |
| C2                         | USB +                              | USB            |  |
| C3                         | USB -                              |                |  |
| C1                         | GND                                | PULSANTI RESET |  |
| C4                         | P2                                 | ALLARMI        |  |
| C5                         | P1                                 | CAMBIO         |  |
|                            |                                    | PAGINA         |  |
| A6<br>A8                   | Ch1<br>GND                         | CANALE 1       |  |
| A7<br>A8                   | Ch2<br>GND                         | CANALE 2       |  |
| B6<br>A8                   | Ch3<br>GND                         | CANALE 3       |  |
| B7                         | Ch4                                | CANALE 4 ATT   |  |
| C8                         | REF +5V                            |                |  |
| B8                         | GND                                |                |  |
| C6                         | Ch5                                | CANALE 5ATT    |  |
| C8                         | REF +5V                            |                |  |
| B8                         | GND                                |                |  |
| C7                         | Ch6                                | CANALE 6 ATT   |  |
| C8                         | REF +5V                            |                |  |
| B8                         | GND                                |                |  |